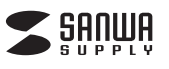

400-MEDI024

# USBビデオキャプチャー取扱説明書

この度は、USBビデオキャプチャー「400-MEDI024」(以下本製品)をお買い上げい ただき誠にありがとうございます。この取扱説明書では、本製品の使用方法や安全にお 取扱いいただくための注意事項を記載しております。ご使用の前によくご覧ください。 読み終わったあともこの取扱説明書は大切に保管してください。 デザイン及び仕様については改良のため予告なしに変更することがございます。 本書に記載の社名及び製品名は各社の商標又は登録商標です。

#### 最初にご確認ください

お使いになる前に、セット内容がすべて揃っているかご確認ください。万一、足りないも のがございましたら、お買い求めの販売店にご連絡ください。

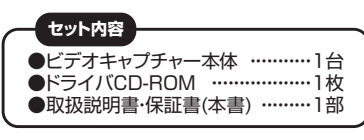

サンワサプライ株式会社

# 1.安全にお使いいただくためのご注意(必ずお守りください)

#### **■**警告

#### 下記の事項を守らないと火災・感電により、死亡や大けがの原因となります。

- ●分解、改造はしないでください。(火災、感電、故障の恐れがあります)
- ※保証の対象外になります。
- ●水などの液体に濡らさないでください。(火災、感電、故障の恐れがあります) ●小さな子供のそばでは本製品の取外しなどの作業をしないでください。(思わぬ事)
- 故の原因となります) ■注意

# 下記の事項を守らないと事故や他の機器に損害を与える恐れがあります。

●取付け取外しの時は慎重に作業を行ってください。(機器の故障の原因となります) ●次のような場所で使用しないでください。

- (1)直接日光の当たる場所
- (2)湿気や水分のある場所
- (3)傾斜のある不安定な場所
- (4)静電気の発生する場所
- (5)通常の生活環境とは大きく異なる場所
- ●長時間の使用後は高温になっております。取扱いにはご注意ください。(火傷をする 恐れがあります)

#### ■お手入れについて

#### (1)清掃する時は電源を必ずお切りください。 (2)機器は柔らかい布で拭いてください。

(3)シンナー・ベンジン・ワックス等は使わないでください。

#### 2.動作環境

#### ■対応機種

Windows搭載(DOS/V)パソコン、Apple Macシリーズ

#### ■対応OS

Windows 10.8.1.8 macOS10.12~10.13, Mac OS X 10.10~10.11

## ■システム要件

<Windows> ・Intel core i3 2.2GHz以上、または同等のAMD CPU ・2GB以上のメモリ(推奨) ・1つの利用可能なUSB2.0ポート ・DirectX 9.0c対応グラフィックカード ・サウンドカード(AC'97互換サウンドカード) ・1GB以上のハードディスク空き容量 ・DVD-ROMドライブ(ソフトウェアインストール用)

<Mac>

- ・2GB以上のメモリ(推奨)
- ・1つの利用可能なUSB2.0ポート
- ・1GB以上のハードディスク空き容量
- ・DVD-ROMドライブ(ソフトウェアインストール用)

# 3.仕様

| インターフェース  | USB 2.0                                 |
|-----------|-----------------------------------------|
| コネクタ      | RCAコンポジットジャック<br>S端子(ミニDIN 4 ピン)        |
| 動画圧縮形式    | Windows:MPEG-2、AVI<br>Mac:MOV           |
| 最大録画解像度   | NTSC:720×480/30fps<br>PAL:720×576/25fps |
| サンプリング周波数 | 48kHz                                   |
| 電源        | バスパワー DC5V                              |
| サイズ       | W70×D29×H10mm(本体のみ)                     |
| 重量        | 約50g                                    |
| ケーブル長     | USB端子側:約50cm<br>映像端子側:約6cm              |

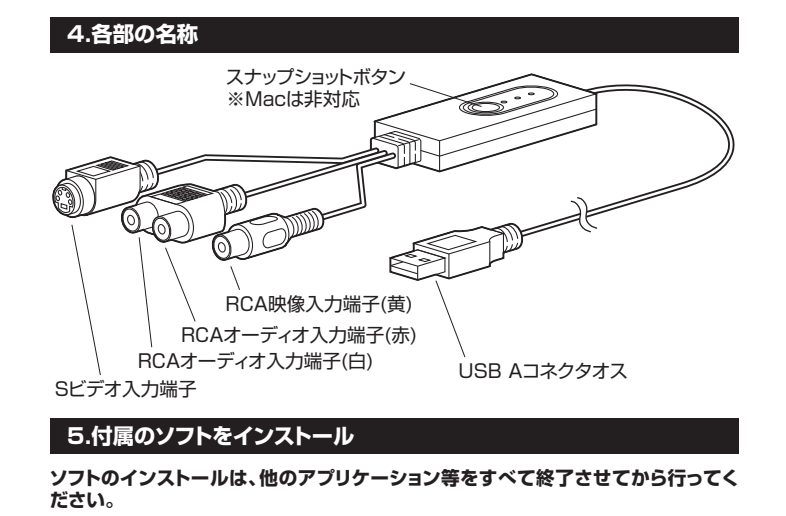

#### Windowsの場合

- ①Windowsを完全に起動させ、付属のドライバディスクをCD-ROMドライブにセット します。※使用機器・OSによって画像は若干異なります。
- ②画面に「選択して、このディスクに対して行う操作を選んでください。」というメッセー ジが表示された場合は「表示」をクリックします。

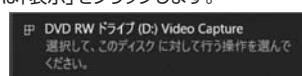

③「Autorun.exeの実行」をクリックします。

DVD RW ドライブ (E:) HU319...

このディスクに対して行う操作を選んでください。

メディアからのプログラムのインストール/実行 Autorun.exe の実行

発行元は指定されていません

その他の選択肢

写真と動画をインポート Dropbox

#### ⑤システム要件が表示されます。 確認して「OK」をクリックします。

SYARIE IN DirectX ls 9.0c upを搭載してます \* USB2.0のドライバが内蔵してません ディスク空き領域は十分余裕です mXP SP2を掲載してます

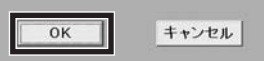

⑦インストールで使用する言語を選んで [OK]をクリックします。

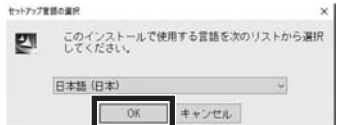

⑧インストールの準備の後、使用許諾契 約が表示されます。「はい」をクリックし ます。

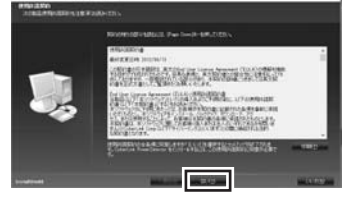

### ⑩「完了」をクリックします。

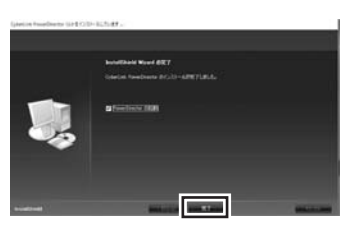

# ④「簡単インストール」をクリックします。

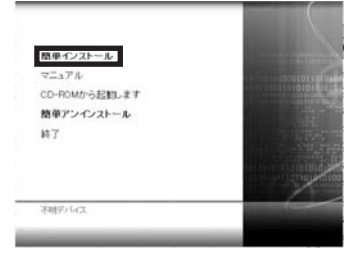

## ⑥「インストール」をクリックします。

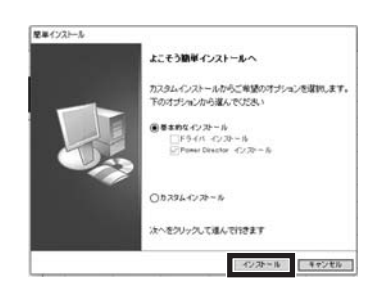

#### ⑨ファイルのインストール先を確認し、 「次へ」をクリックします。

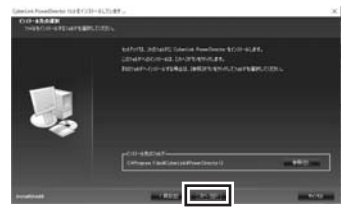

11いずれかを選択し、パソコンを再起動 してインストール完了です。

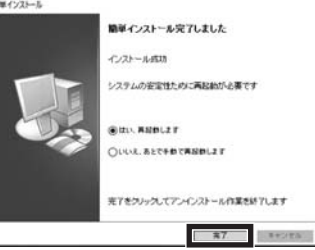

# 5.付属のソフトをインストール(続き)

#### Macの場合

インストール先 インストールの個別 インストール 相野

①Macを完全に起動させ、付属のドライバディスクをCD-ROMドライブにセットします。 ※使用機器·OSによって画像は若干異なります。

②デスクトップに表示される「Video Capture」をダブルクリックします。

③「Mac」フォルダの中の「Video Capture Device\_MAC\_Driver v17.306.17pkg」 をダブルクリックします。

④インストーラーが立ち上がります。 ⑤インストール条件が表示されます。 確認し、「続ける」をクリックします。

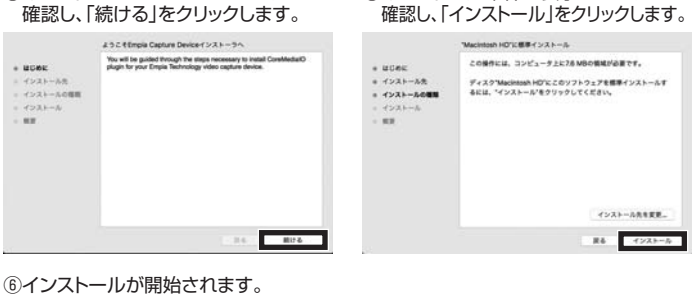

完了後、Macを再起動してインストール完了です。

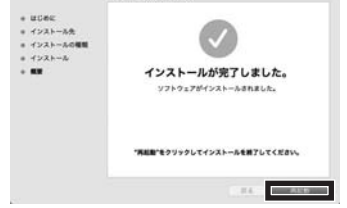

# 6.接続方法(続き) 〈ビデオ出力とつなぐ場合〉 パソコン ビデオキャプチャー本体 白 苦 . [ 白(端子部) 赤(端子部) Î 1 1 Λ Π Λ

# 7.動画のキャプチャー(Windows)

赤

白

赤

Á

①「CyberLink PowerDirector」を起動します。

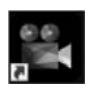

黄

苦

ビデオ

<u>AVケー</u>ブル(別売り)

②動画の縦横比を選択し、「フル機能エディター」をクリックします。 ※クリック後、「CyberLink 製品向上プログラム」が表示されます。「参加する」・「参加 しない」どちらを選択しても本製品の使用に影響ありません。

Τ

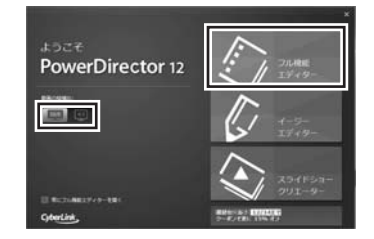

# ③「キャプチャー」タブをクリックします。

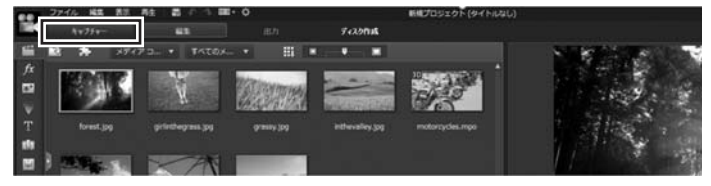

# 6.接続方法

〈Sビデオ出力とつなぐ場合〉

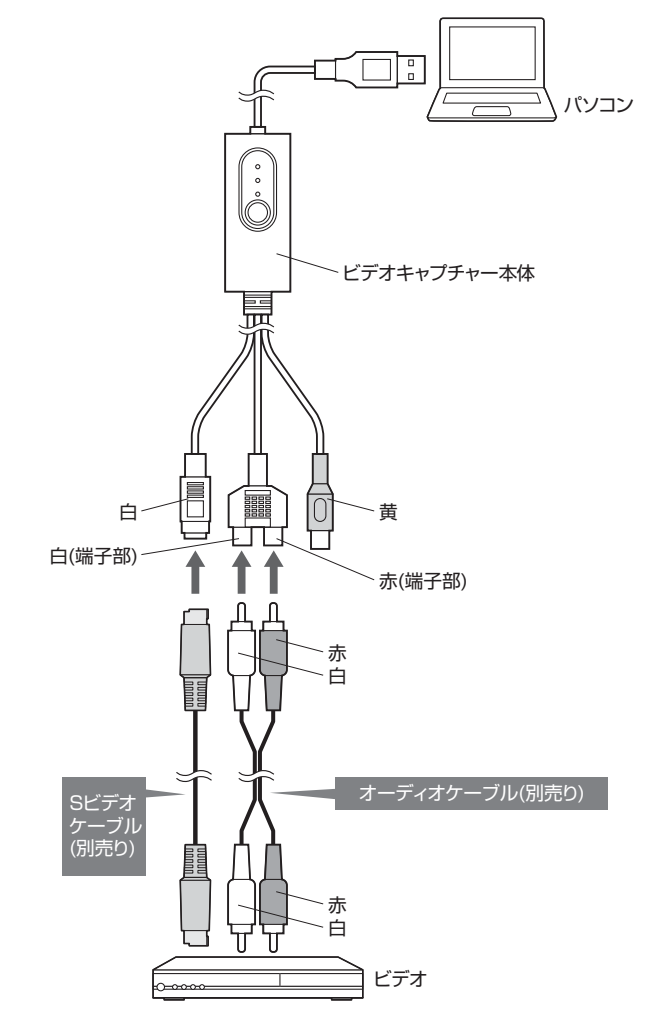

7.動画のキャプチャー(Windows)(続き)

④各種設定を行い、キャプチャーします。

Ė

⑥フォルダーの変更 キャプチャーしたデータの保存先を設定します。

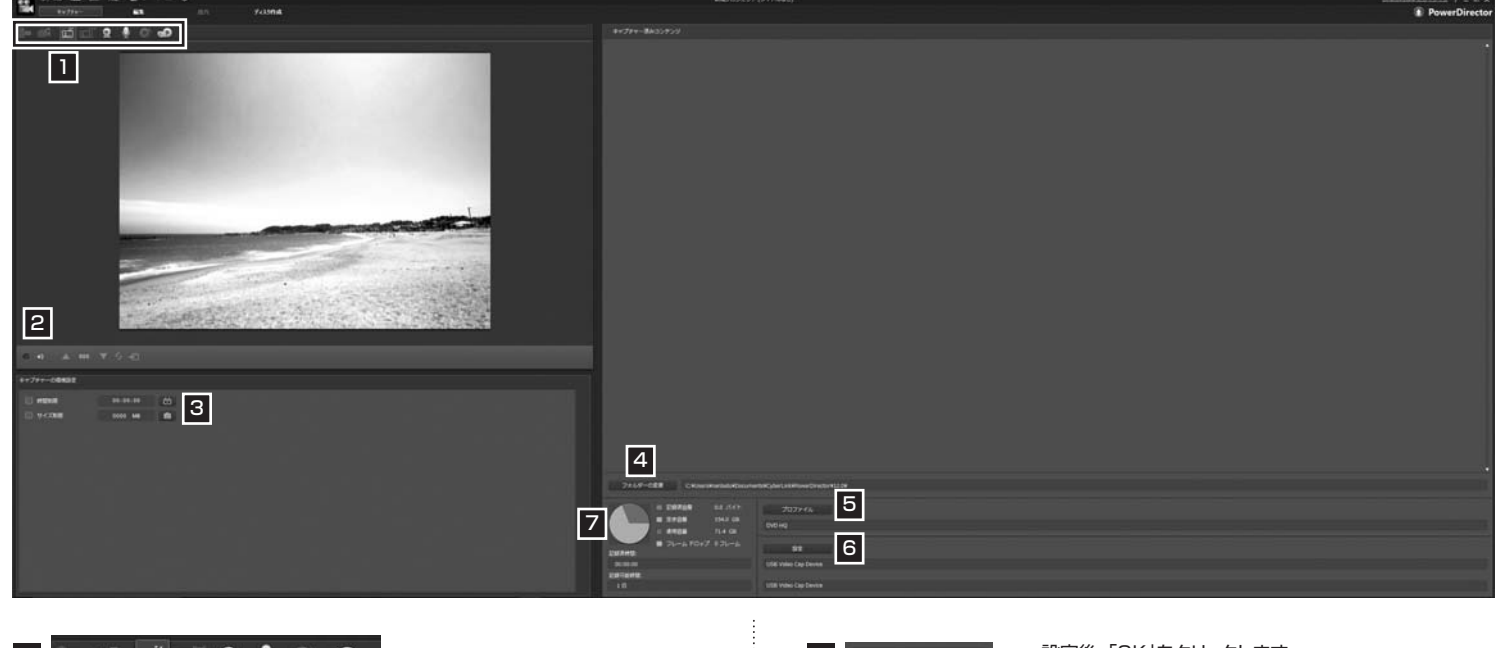

#### 設定後、「OK」をクリックします。 e 🖬 🖬 🖬 🖉 🖢 🐨 🛥 5 プロファイル Ġ テレビ信号からキャプチャー NTR... NETR 「テレビ信号からキャプチャー」をクリックし、設定・キャプチャーを行います。 動画コンデンツを画覧優先で HQ DVD 形式 (NTSC) でエンコードします。 2 OK キャンセル 使用しません (A) (B) ©プロファイル│クリックすると、画質/音質プロファイルの設定画面が開きます。 ④キャプチャーボタン キャプチャーの開始、録画の停止をする際にクリックします。 ①ファイル形式 保存形式をMPEG-2・AVIから選択します。 ⑧音量ボタン 音量を調節します。 ①デフォルト/ MPEG-2の場合は「デフォルト」を選択します。 Windows AVIの場合は「Windows」を選択します。 キャプチャーしたいタイミングで「@キャプチ ャーボタン」をクリックすると、キャプチャーを キャプチャーしたファイル名 ①品質設定 <MPEG-2の場合> キャプチャーしたファイルに名前をつけてください。 次の名前で保存します。 開始します。 DVD HQ(高速) ···· 速度優先(HQ DVD形式)NTSC C:¥Users¥nanbato¥Doci DVD SP ·········· 標準品質(SP)DVD形式)NTSC キャプチャーを終了したいタイミングで「④ DVD LP ······· 録画時間優先(LP DVD形式)NTSC Capture キャプチャーボタン」をクリックすると、キャプ .mpg <AVIの場合> チャーを停止し、左記のウィンドウが表示され □ 常にファイル名の確認メッセージを表示しない AVI160×120/60i(230kbps)… 電子メールの添付ファイルに最適 ます。 AVI320×240/60i(230kbps)… CD-ROM、メディアプレーヤーに最適 ファイル名を入力し、「OK」をクリックすると、 OK 副路 AVI640×480/60i(460kbps)… テレビでの再生に最適 キャプチャーを保存します。 設定後、「OK」をクリックします。 6 C アナログビデオの設定 (K) - 時間利用 00:00:00 使用しません 動画の設定 映像調整 テレビの設定 3 サイズ制度 0 -(E) MB キャプチャー デバイス: デバイスの解像実: (し) Ó US8 Video Cap Device 🚽 640 x 480 キャプチャー元: M 録画する時間制限を設定できます。 C時間制限 Video Comp データ容量の制限を設定できます。 <sup>①</sup>サイズ制限 音声デバイス: (N クリックしたタイミングの映像を画像で保存します。 Eスナップショットボタン USB Video Cap De 音声入力: 1 I ミキサー 使用しません。 ビデオキャプチャー本体のスナップショットボタンも 「 ⑥スナップショットボタン」と同じ機能です。 OK **⑥設定** クリックするとアナログビデオの設定画面が開きます。 ①デバイスの 解像度を選択します。 解像度 RCA(黄)接続の場合、Video Compositeを選択します。 Mキャプチャー元 S端子接続の場合、Video Svideoを選択します。 ◎音声デバイス USB Video Cap Deviceを選択します。 フォルダーの変更 C:VUsersVnanbatoVDocumentsVCyberLinkVPowerDirectorV12.0V

本製品を使用したキャプチャー以外の使用方法につきましては、ドライバ CD-ROM内にあります「PowerDirectorユーザーズガイド」 (PowerDirector\_UG\_JPN.pdf)をご参照ください。

# 8.動画のキャプチャー(Mac)

①「QuickTime Player」を起動します。

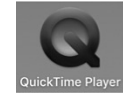

②ツールバーの「ファイル」→「新規ムービー収録」をクリックします。

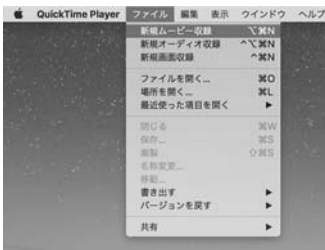

③操作バーの「 V 」をクリックし、カメラとマイクをそれぞれ下記の設定にします。 カメラ/USB 28285 Dvice : Composite マイク/USB 28286 Device

| 4) <b>•</b> 4)))                     | カメラ<br>FaceTimeカメラ<br>USB 28285 Device: Auto Detect<br>V USB 28285 Device: Composite                                                              |
|--------------------------------------|----------------------------------------------------------------------------------------------------|
| : 1000000000000000000000000000000000 | O KB<br>USB 28285 Device: S-Video<br>USB 28285 Device: Component<br>USB 28285 Device: Component Progressive<br>マイク<br>内蔵マイク<br>Z USB 28286 Device |

④本製品に接続している再生機器の電源を入れ、キャプチャーしたい映像を再生します。

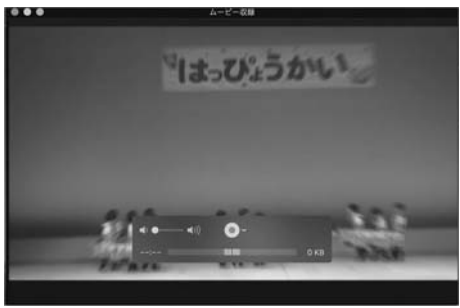

⑤キャプチャーしたいタイミングで「 🚺 」ボタンをクリックするとキャプチャーを開 始します。

キャプチャーを終了したいタイミングで「 🕜 」ボタンをクリックするとキャプチャー を停止します。

⑥ツールバーの「ファイル」→「書き出す」にカーソルを合わせます。 表示された「720p...」「480p...」「オーディオのみ...」のいずれかを選択します。

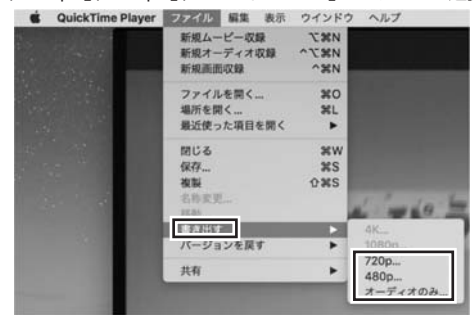

720p ··········· 映像+音声(解像度:720×480 MOV形式) 480p ······ 映像+音声(解像度:640×428 MOV形式) オーディオのみ … 音声(M4A形式)

⑦書き出し名(保存するファイル名)、タグ、場所(保存先)を選択し、「保存」をクリックす ると書き出しを開始します。

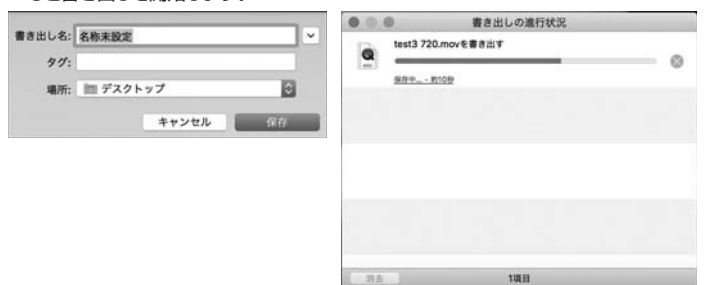

| Q.Windows 100                                  | 「保存ファイルが、音声のみ」                                                                                                    | 再生され、映像がでない。<br>tろには、Windows、10のマップグレー                                                                                                    |  |  |  |  |
|------------------------------------------------|----------------------------------------------------------------------------------------------------|----------------------------------------------------------------------------------------------------|--|--|--|--|
| A.MFEG-2077)<br>ドが必要です。下                       | 記の手順でアップグレードな                                                                                                    | を行ってください。                                                                                                    |  |  |  |  |
| ①本製品でキャン<br>から開く」→「맹                           | プチャー・保存したファイルの<br>で画&テレビ」を選択します。                                                                                                    | アイコンを右クリックし、「プログラム                                                                                                    |  |  |  |  |
| 1.00<br>1.00                                   | 再生(P)<br>Windows Media Player リストに追加(A)<br>(***)<br>Mediatrifo<br>デバイスキャスト<br>(***)<br>(****)<br>(****)<br>(****)<br>(****)<br>(*****)<br>(*****)<br>(*****)<br>(******)<br>(******** | >                                                                                                    |  |  |  |  |
|                                                | プログラムから聞く(H)                                                                                                    | Vindows Media Player                                                                                                    |  |  |  |  |
|                                                | 共有(H)<br>以前のパージョンの復元(V)                                                                                                    | > 一部 映画 & テレビ<br>同 ストアの映象(S)                                                                                                    |  |  |  |  |
|                                                | 送ð(N)                                                                                                    | > 別のプログラムを輩択(C)                                                                                                    |  |  |  |  |
|                                                | 切り取り(T)<br>コピー(C)                                                                                                    |                                                                                                    |  |  |  |  |
|                                                | ショートカットの作成(S)<br>削除(D)<br>名前の定更(M)                                                                                                    |                                                                                                    |  |  |  |  |
|                                                | プロパティ(R)                                                                                                    |                                                                                                    |  |  |  |  |
| ②下記のメッセー<br>「入手する」をク                           | ジが表示されます。  ③<br>プリックします。                                                                                                    | 下記の「MPEG-2ビデオ拡張機能」<br>インストールページが表示されます。<br>「入手」をクリックします。                                                                                                    |  |  |  |  |
| ビデオを再生するには、                                    | コーデックが必要です                                                                                                    | , 779 7-4 ει-979 ₩₩214€                                                                                                    |  |  |  |  |
| コーデックによって、このアプリで各種フ<br>なります。Microsoft ストアでこのコー | ァイルの読み込みや再生を行うことができるように<br>デックをダウンロードしてください。                                                                                                    | MPEG-2 ビデオ拡張機能                                                                                                    |  |  |  |  |
| MPEG-2 ビデオ担<br>単時<br>入方する                      | 張機能<br>今日967KK                                                                                                    | International According to the second second s |  |  |  |  |
| <ul><li>④インストール完<br/>が可能になりま</li></ul>         | ごしていた。<br>「その」「記動」をクリックす<br>す。                                                                                                    | ると、選択したファイルの映像の再生                                                                                                    |  |  |  |  |
| 8-6. 777 T-6. L1-517 #881712                   |                                                                                                    |                                                                                                    |  |  |  |  |
| MPEG-2 ビデオ拡張機能                                 |                                                                                                    |                                                                                                    |  |  |  |  |

F.

Q.キャプチャーデータの保存ができない。ソフトが落ちる。 A.高解像度の設定の場合、負荷がかかり、正常にキャプチャーできない場合があります。 その場合は、解像度設定を変更し、解像度を下げて保存してください。

100 -

# 10.保証既定•保証書

9.よくあるご質問

- 1.保証期間内に正常な使用状態でご使用の場合に限り品質を保証しております。 万一保証期間内で改降がおりました場合は、弊社所定の方法で無償修理いたしますので、保証書を製品に添えてお買い上げの販売店までお持ちください。
  2.次のような場合は保証期間内でも有償修理になります。

  (1)保証書をご提示いただけない場合。
  (2)所定の項目をご記入いただけない場合。あるいは字句を書き換えられた場合。
  (3)故障の原因が取扱いとの不注意による場合。
  (4)故障の原因が取扱いとの不注意による場合。
  (5)天変地異、ならびに公害や異常電圧その他の外部要因による故障及び損傷の場合。
  (6)護定や中右販売、オークション、販売などで置入された場合は、保証期間内での修理もお受けいたしかねます。
  3.お客様ご目身による改造または修理があったと判断された場合は、保証期間内での修理もお受けいたしかねます。
  3.お客様ご目身による改造または修理があったと判断された場合は、保証期間内での修理もお受けいたしかねます。
  3.お客様ご目身による改造または修理があったと判断された場合は、保証期間内での修理もお受けいたしかねます。
  5.本製品と依頼によって生じたご意、開設の損害についての排償はいたしかねます。
  6.本製品は医療機器、原プラ力酸借や機器・約空学用機器、輸送設備や機器などの人体器などしたしたはあます。
  6.本製品は医療機器、原プラ力酸借や機器約空子用機器、輸送設備や機器などのたに関わる設備や機器の及び高度な信頼性を必要とする設備や機器やジェレても弊社はいかなる責任も負しかねます。
  7.修理と依頼品を置いまれはよう場合になる場合し負担となります。
  8.保証書は日発気内においてのみ有効です。

| 保証書                                     |                   | サンワ    | ナプライ炭 | 末式会社 |  |
|-----------------------------------------|-------------------|--------|-------|------|--|
| 型番                                      | 400-MEDI024       |        |       |      |  |
| シリアルナンバー                                |                   |        |       |      |  |
| お客様・お名前・ご住所                             | f・TEL             |        |       |      |  |
|                                         |                   |        |       |      |  |
|                                         |                   |        |       |      |  |
|                                         |                   |        |       |      |  |
| 販売店名 ・ 住所 ・ T                           | EL                |        |       |      |  |
|                                         |                   |        |       |      |  |
|                                         |                   |        |       |      |  |
|                                         |                   |        |       |      |  |
| <b>保証期間 6ヶ日</b>                         | お買い トげ年日ロ         | 年      | н     |      |  |
| 休証労间 ロケ月                                | の貝い上り牛月口          | 4      | Я     |      |  |
| 本取扱説明書の内                                | 内容は、予告なしに変更になる場合; | があります。 |       |      |  |
| サンロサプライ株式会社                             |                   |        |       |      |  |
| ,,,,,,,,,,,,,,,,,,,,,,,,,,,,,,,,,,,,,,, |                   |        | Ver.1 | .0   |  |

サンワダイレクト / 〒700-0825 岡山県岡山市北区田町1-10-1 TEL.086-223-5680 FAX.086-235-2381 BI/AB/TTDaNo

⑧指定した場所に保存されたら完了です。